## راهنمای نصب سریع مودم GP 2101 Plus

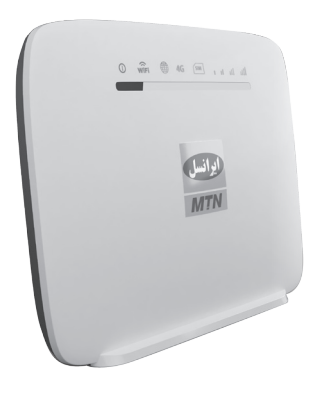

شیوه ی اتصال به اینترنت الف) از طریق وای فای :

۱- سـیم کارت را در محـل مشـخص شـده در کنـار مـودم قراردهیـد. -

۲- مـودم را از طریـق آداپتـور بـه بـرق وصـل کنیـد و منتظـر شـوید تـا چـراغ هـای آنتـن روشـن گـردد. ۳- وای فـای دسـتگاه مـورد نظـر (گوشـی/لپتاپ) را روشـن نماییـد.

۴- در بین وایفایهای پیدا شده ، روی نام
وایفای مودم خود کلیک کنید. نام وای فای مودم
در پشت مودم با عنوان WiFi SSID آمده است.
۵- رمزوایفای مودم خود را وارد نمایید. رمزوای فای
مودم در پشت مودم و با عنوان WiFipassword
آمده است.

۶ – اکنون می توانید از اینترنت استفاده کنید.

ب) از طریق اتصال با کابل LAN

۱- سیم کارت را در محل مشخص شده در کنار مودم قراردهید. ۲- مودم را از طریق آداپتور به برق متصل نمایید و منتظر شوید تا چراغ های آنتن روشن گردد. ۳- مودم را با استفاده از کابل LAN به لپ تاپ وصل نمایید.

۴ ـ اکنون می توانید از اینترنت استفاده کنید.

## تغییر نام و رمز وای فای مودم

۱- در حالی که از طریق کابل, و یا وای فای به مودم متصل هستید، مرورگر وب (اینترنت اکسپلورر) را باز نموده و آدرس **192.168.1.1** را وارد کنید.

۲- کلمـه admin (با حروف کوچک) را بـه عنـوان نـام کاربـری و رمـزعبـورپیـش فـرض وارد نماییـدو بـر روی دکمـه ورود کلیـک کنیـد. اکنون شما وارد پنـل مـودم شـده ایـد. ۳- وارد بخش WiFi در پنل شوید. ۴- در (SSID)Setting می توانید نام وای فای خود را تغییر دهید.

| Settings<br>, Wireless Settings |                            |  |
|---------------------------------|----------------------------|--|
| Interface Status                | Enable Disable             |  |
| Network Name(SSID)              | Irancell-TD-GP2101PLUS     |  |
| Radio Channel                   | Auto 🗸                     |  |
| Working Mode                    | 802.11b/g/n V<br>20M/40M V |  |
| Bandwidth(only 11n)             |                            |  |

۵- در Key Pass Phraseحی توانید رمـز وایفای خود را تغییر دهید.

| Se<br>ss | ID Broadcast         | Enable V      |   |
|----------|----------------------|---------------|---|
| >        | Security             |               |   |
| 5        | Security Types Setup |               |   |
|          | Authentication       | WPA2-Personal | ~ |
|          | Encryption           | TKIP/AES V    |   |
| F        | Pre-shared Settings  |               |   |
|          | Rekey Interval       | 3600          |   |
| - E      | Key Pass Phrase      | FnHP6hY+      |   |
| _        |                      |               |   |

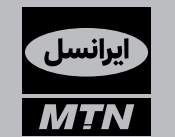

ایرانسـل بزرگتریــن اپراتور دیتـای کشـور

دارای مجوز سراسری از سازمان تنظیم مقررات با ما در ارتباط باشید: (۲۰۰۰ ۹۳۷ مهره ۷۳۵ م

## www.irancell.ir